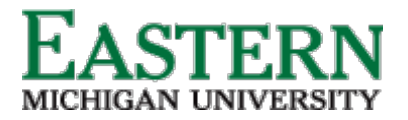

Dispositioning Applicants - Hiring Manager Shortlisting via Applications

1. From the Hiring Manager dashboard, under *Applications*, click *Jobs have applicants for review*. Alternatively, from the Hamburger Menu, click *Applications*.

| ×                                                                                                    |                                                                |                                                                                                    |                                                                                                    | Jobs People Recent items v Harry v 🕐 v                               |
|----------------------------------------------------------------------------------------------------|----------------------------------------------------------------|----------------------------------------------------------------------------------------------------|----------------------------------------------------------------------------------------------------|----------------------------------------------------------------------|
| Search<br>Employee search<br>Workflows                                                                                   | <b>oard</b><br>y, this is your Dashboard where yo              | u will see all your tasks organized in various stag                                                                         | ges.                                                                                                    |                                                                      |
| Manage position descriptions                                                                                             |                                                                |                                                                                                    |                                                                                                    |                                                                      |
| New Job<br>Jobs open<br>Approvals                                                                                        | <b>1</b>                                                       | <b>e</b>                                                                                                    | <ul> <li>Image: A set of the set of the</li></ul> | Guidelines / Tips<br>Click HERE to access online reference materials |
| Applications                                                                                                    | sition Description                                             | New job                                                                                                    | Approvals                                                                                                    |                                                                      |
| Assigned applications<br>My new hires<br>My new hire tasks<br><b>Jobs</b><br>Manage jobs<br>Manage position descriptions | n description - Under review<br>sition descriptions and create | 4 Jobs open<br>26 Team jobs open<br>New job                                                                                 | 2 Jobs awaiting your approval<br>1 Approved                                                                                                    |                                                                      |
| Applicants<br>New applicant<br>Manage applications                                                                       | <b>41</b>                                                      | Ē                                                                                                    | Ē                                                                                                    |                                                                      |
| Manage reference check requ                                                                                              | Advertisements                                                 | Applicant Progress Board A holistic view of the applications for each active job you are recruiting for Review applications | Applications           1 Jobs have applicants for review           0 Applicants assigned to you for review                                                                                                    |                                                                      |

2. On the **Shortlisted applicants** screen, next to the relevant job, click *View shortlisted applicants*.

| You are controlling Harry Hire's account. Return to your account                                                                                                    |                                    |                  |  |      |        |                |                  |                |  |
|----------------------------------------------------------------------------------------------------|------------------------------------|------------------|--|------|--------|----------------|------------------|----------------|--|
| This is a training/testing environment. No e-mails are sent and any changes will not affect live data. Some services are unsupported - for more information, please see the Knowledge Portal. |                                    |                  |  |      |        |                |                  |                |  |
|                                                                                                    |                                    |                  |  | Jobs | People | Recent items 🗸 | Harry 🗸          | ? ~            |  |
| Shortlisted applicants                                                                                                    |                                    |                  |  |      |        |                |                  |                |  |
| Requisit Title                                                                                                    | Date added 🔺 Status                | Hiring Manager   |  |      |        |                |                  |                |  |
| 492349 550503-COMPUTER ANALYST                                                                                                    | Jan 25, 2022 Offer                 | Ronald Recruiter |  |      |        | View           | shortlisted appl | licants (10)   |  |
| 492217 Research Assistant - College of Me                                                                                                    | edicine Aug 16, 2017 Shortlistir I | Ronald Recruiter |  |      |        | Viev           | v shortlisted ap | plicants (3)   |  |
| Page 1 of 1                                                                                                    |                                    |                  |  |      |        |                | Record:          | is 1 to 2 of 2 |  |
|                                                                                                    |                                    |                  |  |      |        |                |                  |                |  |

3. On the View shortlisted applicants screen, you can:

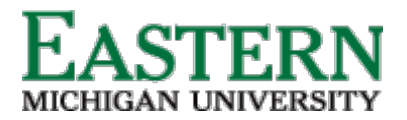

- a. Click *View* to see details of the applicant, including the submitted application form and supporting documents.
- b. Click *Status history* to view the previous statuses the application has been in.
- c. Select an *Outcome* for the application based on where the applicant is at in the process. Below are the application statuses that an applicant can be moved to (dependent on where applicant is in the process):
  - i. New
  - ii. Committee Review
  - iii. First Round Zoom Interview
  - iv. Second Round Onsite Interview
  - v. Reference check (Letter of Recommendation)
  - vi. Hiring Proposal (launch offer card)
  - vii. Verbal Offer
  - viii. Verbal Offer Accepted

|                           |            |                     | 1 You are                                         | e controlling Harry Hire's account. Return to your account                             |                                     |         |               |
|---------------------------|------------|---------------------|---------------------------------------------------|----------------------------------------------------------------------------------------|-------------------------------------|---------|---------------|
|                           | 🕕 Thi      | s is a training/tes | sting environment. No e-mails are sent and any ch | nanges will not affect live data. Some services are unsupported - for more information | n, please see the Knowledge Portal. |         |               |
| РадеUp. Вета              |            |                     |                                                   |                                                                                        | Jobs People Recent items 🗸          | Harry 🗸 | ?             |
| Back Select a bulk action | ~          |                     |                                                   |                                                                                        |                                     | Board   | view          |
| /iew shortlisted a        | pplicants  |                     |                                                   |                                                                                        |                                     |         |               |
| 550503-COMPUTER ANALY     | ST         |                     |                                                   |                                                                                        |                                     |         |               |
| select 🔹 Applicant name   | Phone      | Date submitted      | Current application status 🔺                      | Selection Criteria Outcome                                                             | Reviewed                            | A       | B             |
| 🔲 Kristi Anderson         | 2257157556 | Jan 24, 2022        | Hiring Manager/Vice Chancellor - Review/Interview | Select an outcome                                                                      | ×                                   | View S  | itatus histo  |
| Lisa Community            | 2252168282 | Jan 24, 2022        | Hiring Manager/Vice Chancellor - Review/Interview | Select an outcome                                                                      | 4                                   | View S  | itatus histo  |
| Test Name                 | 3373592285 | Jan 24, 2022        | Hiring Manager/Vice Chancellor - Review/Interview | Select an outcome                                                                      | ×                                   | View S  | itatus histo  |
| Brandi Schulz             | 3374216510 | Jan 24, 2022        | Hiring Manager/Vice Chancellor - Review/Interview | Select an outcome                                                                      | ×                                   | View S  | Jtatus histo  |
| Amber Saunders            | 3184223446 | Jan 24, 2022        | Hiring Manager/Vice Chancellor - Review/Interview | Select an outcome                                                                      | ×                                   | View S  | Status histo  |
| TestF TestM               | 456        | Jan 24, 2022        | Hiring Manager/Vice Chancellor - Review/Interview | Select an outcome                                                                      | ×                                   | View S  | itatus histo  |
| Marie Miguel              | 5042513642 | Jan 24, 2022        | Hiring Manager interview unsuccessful             | Hiring Manager interview unsuccessful - Does not meet minimum qualifications           | 4                                   | View S  | Status histo  |
| Landon Westo              | 456        | Feb 17, 2022        | Hiring Manager interview unsuccessful             | Hiring Manager interview unsuccessful - Experience not appropriate for position        | 4                                   | View S  | status histo  |
| Kristine Mayonnaise       | 2259388697 | Jan 24, 2022        | Conditional/Verbal offer                          | Conditional/Verbal offer                                                               | 4                                   | View S  | status histo  |
|                           | 1234567890 | lan 24, 2022        | Conditional/Verbal offer                          | Conditional/Verbal offer                                                               | 4                                   | View S  | status histor |

4. Click Submit to save the selection(s).

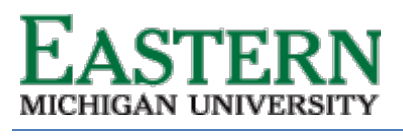

## HUMAN RESOURCES

## emich.edu

| In this is a training/testing environment. No e-mails are sent and any changes will not affect live data. Some services are unsupported - for more information, please see the Knowledge Portal. |                 |                   |                                                   |                                                                                 |          |                    |            |            |  |  |
|----------------------------------------------------------------------------------------------------|-----------------|-------------------|---------------------------------------------------|---------------------------------------------------------------------------------|----------|--------------------|------------|------------|--|--|
|                                                                                                    |                 |                   |                                                   | J.                                                                              | obs Peop | ole Recent items 🗸 | Harry 🗸    | ? ~        |  |  |
| Back Select a bulk action                                                                                                    | •               |                   |                                                   |                                                                                 |          |                    | Board view | v          |  |  |
| View shortlisted a                                                                                                    | pplicants       |                   |                                                   |                                                                                 |          |                    |            |            |  |  |
| You have pending chang                                                                                                    | ges. Click Subi | mit to save chang | ges.                                              | Submit                                                                          |          |                    |            |            |  |  |
| 550503-COMPUTER ANALYS                                                                                                    | ST              |                   |                                                   |                                                                                 |          |                    |            |            |  |  |
| Select 💽 Applicant name                                                                                                    | Phone           | Date submittee    | d Current application status 🔺                    | Selection Criteria Outcome                                                      | Re       | eviewed            |            |            |  |  |
| Kristi Anderson                                                                                                    | 2257157556      | Jan 24, 2022      | Hiring Manager/Vice Chancellor - Review/Interview | Hiring Manager interview unsuccessful V<br>Not enough experience                | د        | ¢                  | View Statu | us history |  |  |
| Lisa Community                                                                                                    | 2252168282      | Jan 24, 2022      | Hiring Manager/Vice Chancellor - Review/Interview | Reference Check 🗸                                                               | •        | 1                  | View Statu | us history |  |  |
| Test Name                                                                                                    | 3373592285      | Jan 24, 2022      | Hiring Manager/Vice Chancellor - Review/Interview | Select an outcome                                                               | د        | ¢                  | View Statu | us history |  |  |
| Brandi Schulz                                                                                                    | 3374216510      | Jan 24, 2022      | Hiring Manager/Vice Chancellor - Review/Interview | Select an outcome                                                               | د        | ĸ                  | View Statu | us history |  |  |
| Amber Saunders                                                                                                    | 3184223446      | Jan 24, 2022      | Hiring Manager/Vice Chancellor - Review/Interview | Select an outcome                                                               | د        | ĸ                  | View Statu | us history |  |  |
| TestF TestM                                                                                                    | 456             | Jan 24, 2022      | Hiring Manager/Vice Chancellor - Review/Interview | Select an outcome                                                               | د        | ¢                  | View Statu | us history |  |  |
| Marie Miguel                                                                                                    | 5042513642      | Jan 24, 2022      | Hiring Manager Interview unsuccessful             | Hiring Manager interview unsuccessful - Does not meet minimum qualifications    | •        | 1                  | View Statu | us history |  |  |
| Landon Westo                                                                                                    | 456             | Feb 17, 2022      | Hiring Manager interview unsuccessful             | Hiring Manager interview unsuccessful - Experience not appropriate for position | •        | 1                  | View Statu | us history |  |  |
| Kristine Mayonnaise                                                                                                    | 2259388697      | Jan 24, 2022      | Conditional/Verbal offer                          | Conditional/Verbal offer                                                        |          | 1                  | View Statu | us history |  |  |
| TestF1 TestM1                                                                                                    | 1234567890      | Jan 24, 2022      | Conditional/Verbal offer                          | Conditional/Verbal offer                                                        |          | 1                  | View Statu | us history |  |  |